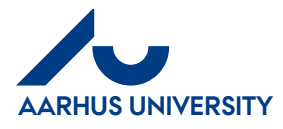

# RejsUd

How to log on to RejsUd

## Contents

| Gontents |                                                       |          |  |  |
|----------|-------------------------------------------------------|----------|--|--|
| 1        | About this guideline                                  | 1        |  |  |
| 2        | How to log on to RejsUd and how to get a new password | <b>2</b> |  |  |

#### **1** About this guideline

This guideline contains information about how to log on to RejsUd, and how to get a password, if you forgot your password.

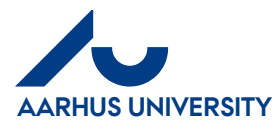

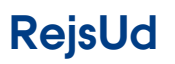

How to log on to RejsUd

### 2 How to log on to RejsUd and how to get a new password

| Actions            | Description                                                                                                    |                                                                |
|--------------------|----------------------------------------------------------------------------------------------------|----------------------------------------------------------------|
| Log on to RejsUd   | RejsUd is a module in the same<br>system as IndFak, which is used for<br>handling invoices.<br>Link: <u>https://IndFak2.dk</u> | https://indfak2.dk/l                                           |
| Password the first | Indfak users must log in as usual.                                                                                             |                                                                |
| time you log on to |                                                                                                    |                                                                |
| RejsUd.            | The first time you want to log on to                                                                                           |                                                                |
|                    | RejsUd, you must order a new                                                                                                   |                                                                |
| Indfak users       | password.                                                                                                    |                                                                |
| must log in as     | Write your <b>username</b> (your email                                                                                         |                                                                |
| usual              | address, see below):                                                                                                    |                                                                |
|                    | <u>AUxxxxx@uni.au.dk</u>                                                                                                    |                                                                |
|                    | Replace xxxxx with your unique AU                                                                                              |                                                                |
|                    | ID number.                                                                                                    | Forgot password?                                               |
|                    | For example: <u>AU404174@uni.au.dk</u>                                                                                         |                                                                |
|                    | Click Forget negeword?                                                                                                    |                                                                |
|                    | Check your usorname and confirm                                                                                                |                                                                |
|                    | that you are not a robot © Click                                                                                               | messages@service.indfak2.dk                                    |
|                    | Send.                                                                                                    | Ny besked: Nulstil dit password!                               |
|                    | Senu.                                                                                                    | Hvis der er problemer med visningen af meddelelsen, kan du kli |
|                    | You will then receive an email with a                                                                                          |                                                                |
|                    | link to a website where you can write                                                                                          | Nulstil dit password!                                          |
|                    | a new password.                                                                                                    | Fra System Administrator Type info                             |
|                    |                                                                                                    | Til Merete Foged Prioritet medium Dato 28. juni 2018 11:33     |
|                    | Please note, a strong <b>password</b> must                                                                                     |                                                                |
|                    | contain:                                                                                                    | Kære Merete Foged                                              |
|                    | ✓ at least eight characters                                                                                                    | Du har forespurgt på at nuistille dit password.                |
|                    | ✓ both upper-case and lower-                                                                                                   | Linket er aktivt i 20 minutter                                 |
|                    | case letters                                                                                                    |                                                                |
|                    | ✓ at least one number                                                                                                    | Sent trom<br>Tricommerce<br>powersd by                         |
|                    | ✓ at least one symbol such as:<br>$1^{2}$ # $p_{1}^{2}$ & $1/2$ =                                                              | Tricom                                                         |
|                    | $: \# \approx 70 \otimes 70^{-1}$                                                                                              |                                                                |
|                    |                                                                                                    |                                                                |
|                    |                                                                                                    |                                                                |
|                    |                                                                                                    | I                                                              |

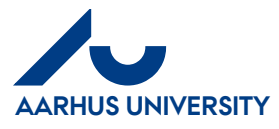

# RejsUd

How to log on to RejsUd

AU Finance and Estates Projects and Development **Financial Control** 

Mf-en/16-08-2018

| How to log on to | Your <b>username</b> is your email     |                              |
|------------------|----------------------------------------|------------------------------|
| RejsUd after the | address, see below:                    |                              |
| initial logon    | <u>AUxxxxxx@uni.au.dk</u>              |                              |
|                  | Replace xxxxxx with your unique AU     |                              |
| Write your       | ID number. For example:                | ((1))                        |
| username and     | <u>AU404174@uni.au.dk</u>              | WIODERNISERINGSSTYRELSEN     |
| password         |                                        |                              |
|                  | If you want the system to remember     |                              |
|                  | your username, tick the box            | testAU414074@uni.au.dk       |
|                  | Remember me.                           |                              |
|                  |                                        | •••••                        |
|                  | Click the <b>flag</b> to see available |                              |
|                  | language options.                      | Remember me Forgot password? |
|                  |                                        |                              |
|                  |                                        | Log in                       |
|                  |                                        |                              |
|                  |                                        | 2                            |
|                  |                                        | Findlish 💌                   |
|                  |                                        | unar - Olivit                |
|                  |                                        |                              |
|                  |                                        |                              |